## PARISH PORTAL | MICROSOFT GUEST USER GUIDE

| Steps                                                                                                    | What you will I see?                                                                                                    |
|----------------------------------------------------------------------------------------------------|----------------------------------------------------------------------------------------------------|
| <ol> <li>Access the Parish Portal in your browser         <ul> <li>You will receive be directed to the Adelaide Anglicans Microsoft login screen</li> </ul> </li> <li>Enter your email address         <ul> <li>Make sure it is the same email address that received the original invitation</li> <li>Please click on the "Next" button</li> </ul> </li> </ol> | Adelaide Anglicans<br>Sign in<br>someone@adelaideanglicans.com<br>Can't access your account?<br>Next<br>Sign-in to the Adelaide Anglicans Microsoft Cloud<br>environment<br>Sign-in options |

## PARISH PORTAL | MICROSOFT GUEST USER GUIDE

| 3. Request single-use code<br>a. On the next screen, click on "Send code"                                                                                              | Microsoft<br>@gmail.com<br>Sign in<br>We'll send a code to ' @gmail.com<br>to sign you in.<br>Use your password instead<br>Send code                                                                                                    |
|----------------------------------------------------------------------------------------------------|----------------------------------------------------------------------------------------------------|
| <ol> <li>Get the code form your email inbox         <ul> <li>a. Email received from the "Microsoft account team" containing the single use code</li> </ul> </li> </ol> | Your single-use code ▷ Inbox ×<br>Microsoft account team <account-security-noreply@accountprotection.microsoft.com> to me ▼<br/>Hi @gmail.com,<br/>We received your request for a single-use code to use with your Microsoft account.<br/>Your single-use code is: 0445999<br/>If you didn't request this code, you can safely ignore this email. Someone else might have typed your email address by mistake.<br/>Thanks,<br/>Thanks,<br/>The Microsoft account team</account-security-noreply@accountprotection.microsoft.com> |

## PARISH PORTAL | MICROSOFT GUEST USER GUIDE

| 5. Enter the code<br>a. Please click "Sign in"        |                                                                        |
|-------------------------------------------------------|------------------------------------------------------------------------|
| b. You will now be redirected to the Parish<br>Portal | Microsoft                                                              |
|                                                       | ← '' @gmail.com                                                        |
|                                                       | Enter code                                                             |
|                                                       | We emailed a code to .@gmail.com.<br>Please enter the code to sign in. |
|                                                       | Enter code                                                             |
|                                                       | Use your password instead                                              |
|                                                       | Sign in                                                                |
|                                                       |                                                                        |
|                                                       |                                                                        |
|                                                       |                                                                        |

If you have any problems with accessing the Parish Portal and associated sites:

Contact <a href="mailto:ministrywellbeing@adelaideanglicans.com">ministrywellbeing@adelaideanglicans.com</a>